# RS485 转 PROFIBUS 总线桥

## PBRS485 使用手册

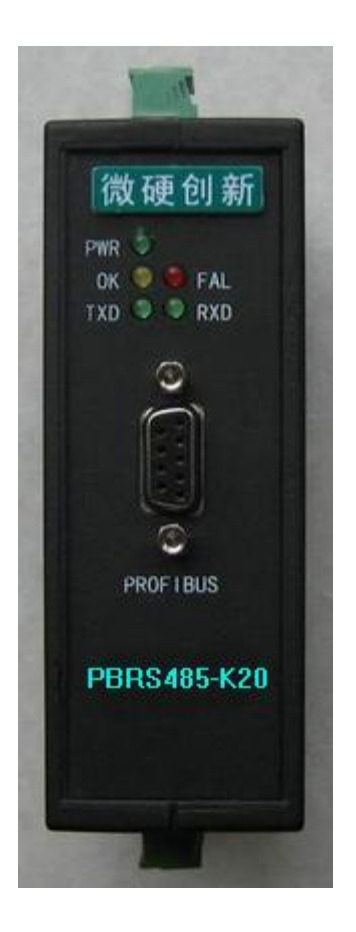

北京微硬创新科技有限公司

2007-1-1

| 使用         | 须知                              | . 2        |
|------------|---------------------------------|------------|
| 您关         | <del>。</del> 心的技术参数             | 3          |
| 典型         | <u>!</u> 应用网络图                  | .3         |
| <u> </u> , | 硬件连线                            | . 4        |
| <u> </u>   | 被连设备的通讯方式                       | <b>.</b> 4 |
| 三、         | PBRS485-K20 通讯方式                | 5          |
| 四、         | 举例说明                            | 6          |
|            | (一)自动定时发送举例                     | 6          |
|            | (二)触发方式举例                       | 8          |
|            | (三)只需接收方式举例                     | 9          |
| 附录         | <b>A: PBRS485</b> 在 Step7 中的配置1 | 11         |
| 附录         | : B: ASCII 码表                   | 16         |

### 使用须知

1、本产品适用的场合是将普通的 RS232 (俗称串口)或者 485 口的数据传输到 Profibus-DP 网络。所以使用本产品的时候您只需要弄清楚您需要连接到 Profibus 的设备接收什么数据, 发送什么数据,也就是怎么和您使用的设备进行通讯。下面会用例子进行说明。

2、第1条的前提是您已经比较熟悉 Profibus 主站配置软件的使用,本手册是基于西门子的 配置软件所写,如果您对西门子配置软件 Step7还不熟悉,附录 A: PBRS485在 Step7中的配 置。或致电西门子技术支持热线: 400-810-4288 ,如果您使用的是其他厂家的主站或者配 置软件请咨询相关公司,在熟悉使用主站配置软件的基础上学习本手册所举的例子。

3、在阅读此手册的时候有任何问题,请致电北京微硬创新科技有限公司,技术支持热线: 010-82986935;15901087277

## 您关心的技术参数

安装方式:导轨安装。

支持的波特率: 9.6K-12M

**支持的数据长度**:输入≪224 字节,输出≪224 字节。绝大部分是用不到这么长的,如果您 觉得数据长度不够,可能是您使用的方法有错误,请详细阅读本手册的例子。

## 典型应用网络图

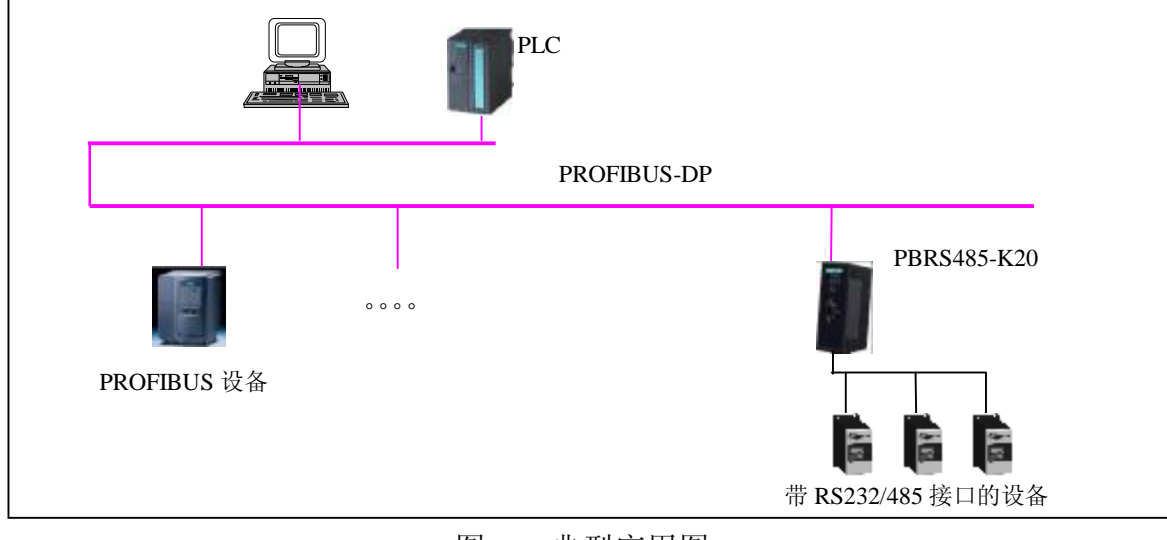

图一: 典型应用图

## 一、硬件连线

(1) 如图二,顶部为电源接口(直流 24V)、主从设置拨码(S为做从,M为做主)、Profibus 地址设置拨码(采用的是 8421 码,如 AD1-AD3 拨到 0N 的位置地址为 7)。

(2) 底部为 485 通讯接口, B(+), A(-), 本产品内置终端电阻, 需要接入终端的时候将 TB 和 B 短接, TA 和 A 短接即可。

(3) 正面为 Profibus 通讯接口和指示灯。

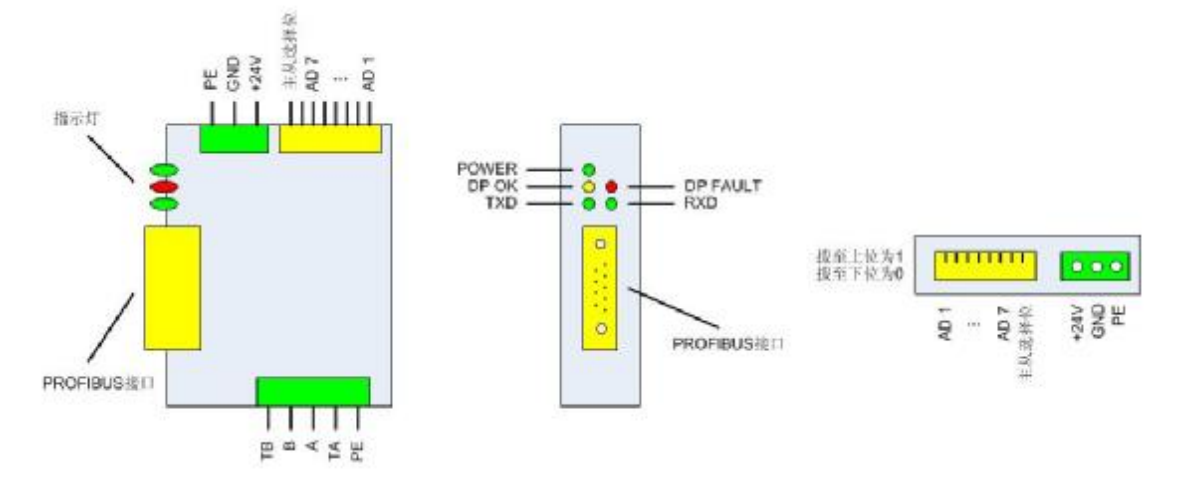

图二: PBRS485-K20 接线示意图

二、被连设备的通讯方式

仔细阅读您被连设备的手册,找到以下内容:

1、被连设备的通讯接口:波特率,奇偶校验,数据的起始位,停止位。

2、被连设备的通讯方式:需要我们的转换器发送什么数据?还是不需要发送数据直接回? 弄清楚这个的最好方式是使用计算机的串口,配合串口调试助手,然后询问设备厂家怎么 去和设备通讯。把通讯的报文以及过程记下来,有助于您尽快的使用我们的设备。

4

#### 三、PBRS485-K20 通讯方式

与上面被连设备对应的需要你清楚的地方:

跟据被连设备的通讯接口,在配置软件里面设置好 PBRS485-K20 通讯接口。如图三, 就是一个波特率为 9600, 8 个数据位,一个停止位,无效验的通讯接口的设置。点击响应 的项目,有下拉菜单供你选择。

另外, **RS485 M/S** 主从的设置:这里选择主从主要是看上电初期,是我们的转换器先 发数据,还是被连设备先发数据,如果我们先发选择主站模式,如果被连设备先发,选择 从站模式。

自动发送间隔:设置为自动定时发送的时候,转换器每隔被设定的时间发送一次报文, 默认 **1S** 

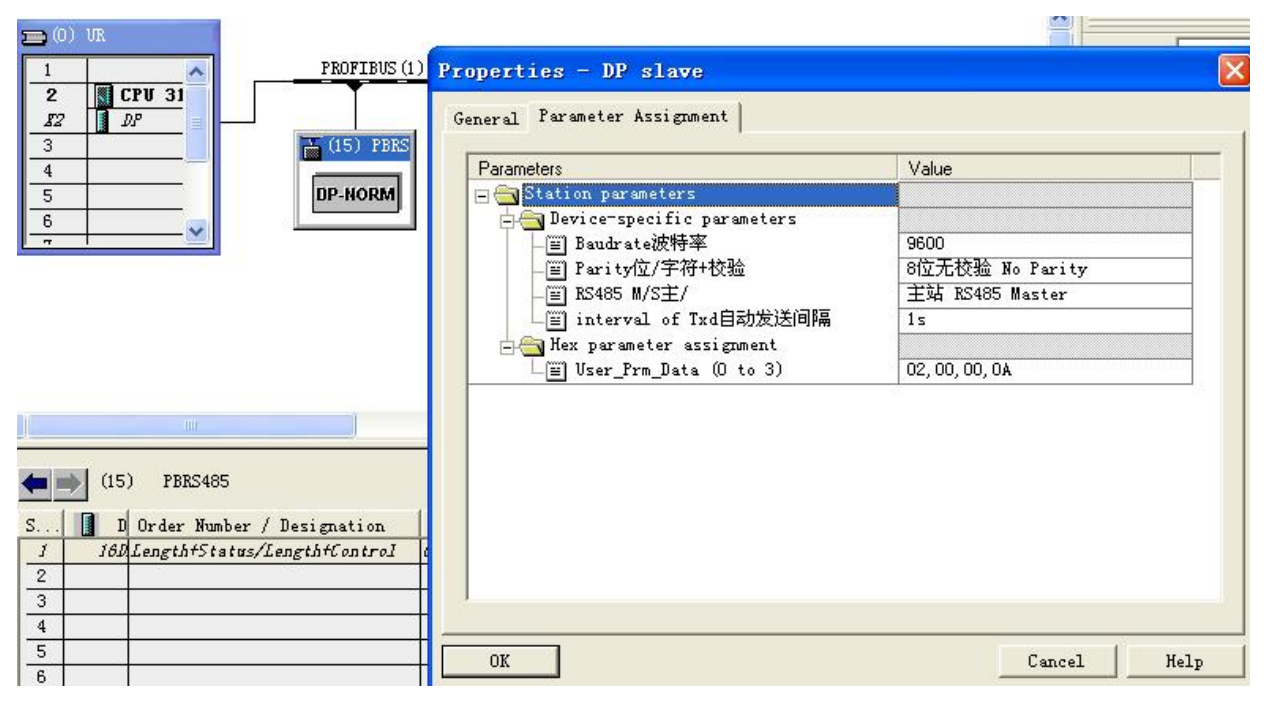

图三: 通讯接口的设置

根据发送和接收报文的长度,配置好输入输出长度,这里的输入指的是您设备发送给转换器的数据,输出是指我们转换器发给您设备的数据。如图四,就是一个发送长度为 6 个字节,接收长度为 12 个字节的配置。这里要说明的是,根据你需要的长度,可以自由组合你要插入的 module,图四左右两边的配置是一样的。需要注意的是将没有用到的槽要用 empty 将其填满。(第一个槽 Slot1 里面 16DX 输入输出地址 0 和 1 是留给被设备控制和监视状态使用,不计算在输入输出数据内)

5

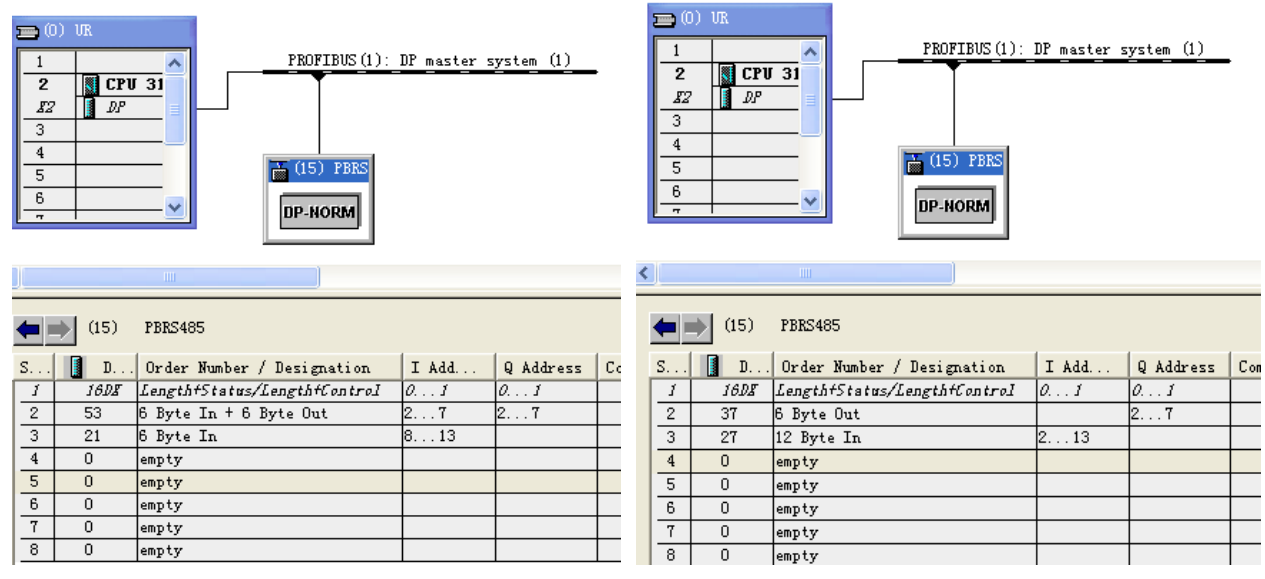

图四: 输入输出数据长度的配置

在灵活使用本产品应付各种复杂通讯方式的时候,您还需要了解 PBRS232/485 的通讯 状态字和通讯控制字等。

当您添加我们我们产品到 **Profibus** 总线上去的时候,有一个 **Module** 是自动添加上去的,这就是状态字以及控制字,还有输入输出的长度。下面分别予以解释,解释中所用的 **Profibus** 地址均以图二中的地址为例。

| 图四日          | <b>Profibus</b> 地址 | 含义           |
|--------------|--------------------|--------------|
| IB0          |                    | 显示接收数据的长度    |
|              | I 1.0              | 接受完毕/发送允许    |
|              | I 1.1              | 正在发送         |
| IB1<br>通讯状态字 | I 1.2              | 正在接收         |
|              | I 1.3~I1.6         | 不用           |
|              | I 1.7              | 奇偶校验错        |
| QB0          |                    | 发送数据长度(必须设置) |
|              | Q 1.0              | 启动发送         |
|              | Q 1.1              | 自动定时发送       |
| QB1          | Q 1.2              | 按长度接收        |
| 通讯控制字        | Q 1.3~Q1.5         | 不用           |
|              | Q 1.6              | 强置等待接收       |
|              | Q 1.7              | 强置接收完毕/发送允许  |

## 四、举例说明

## (一) 自动定时发送举例

例一:一个称重仪表,通讯接口为:9600 无校验 8 个数据位 一个停止位。当接收到 READ 这个报文时,返回重量,返回数据由 4 个字节数据和单位符号 KG 组成。

分析使用过程如下:省略硬件接线以及通讯接口的设置。这种情况可以使用自动定时发送, 发送报文为 READ,查看 ASCII 码表(见附录 B),对应的 16 进制报文为:52 45 41 44 a、Step7 中硬件配置如下,4 个字节 out,6 个字节 in,如图五

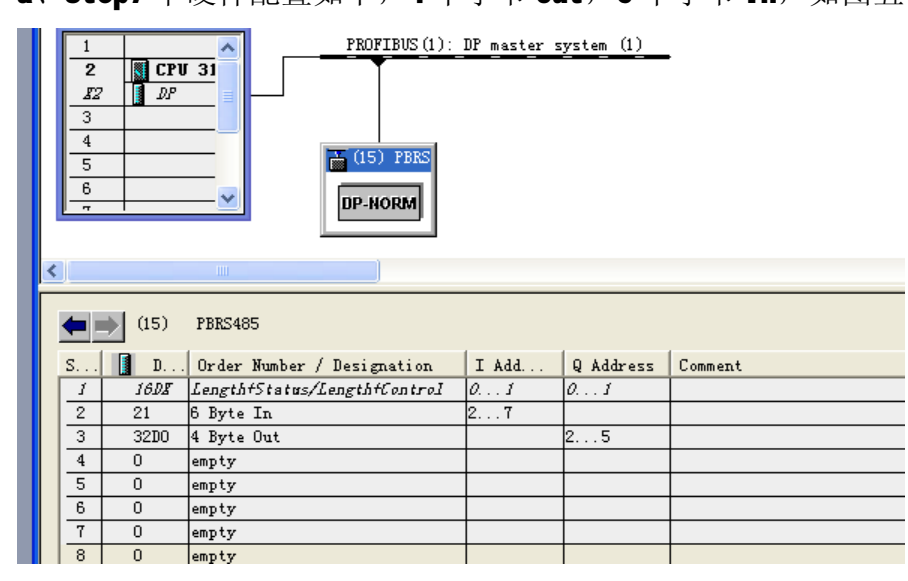

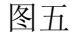

b、OB1 中梯形图程序如下

#### Network 1: Title:

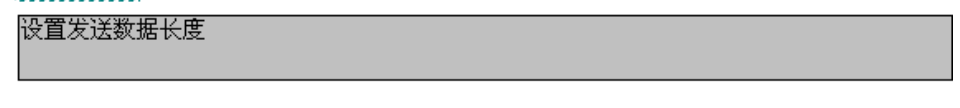

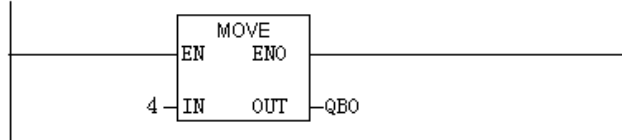

#### Network 2: Title:

| 设置发送报文READ, | 对应的16进制数52 | 45 | 41 | 44 |  |  |  |  |
|-------------|------------|----|----|----|--|--|--|--|

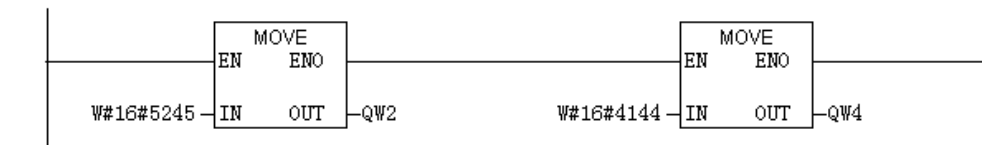

#### Network 3: Title:

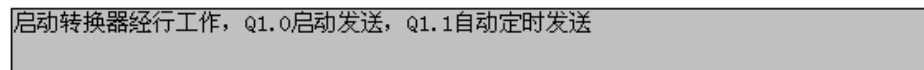

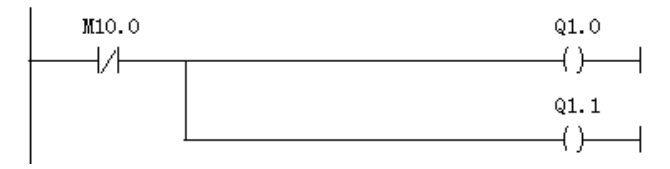

返回的重量数据存放在 IB2~IB5 里面。

### (二) 触发方式举例

例二、需要接两台设备(或者同一台设备需要发送两条报文),当设备接收到访问自己的读 命令的时候,返回一个字的数据。读命令由一个字组成,站号+FF。其他省略,0B1 里面梯 形图如下:

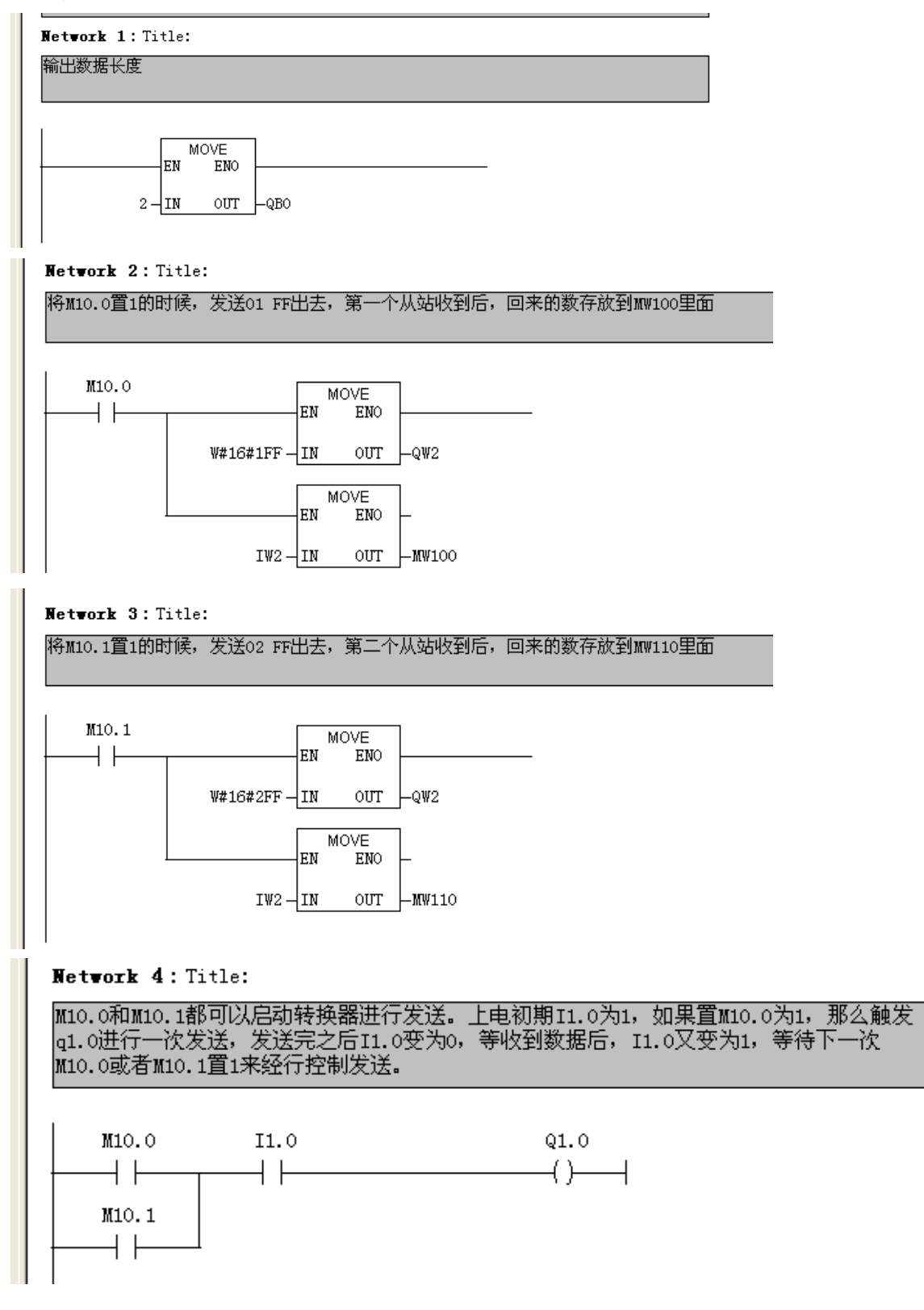

(三) 只需接收方式举例

例三、一个条码扫描仪,每次扫描完之后自动向外发送 13 个字节(ASCII 码)的条码,通 讯接口 9600 e 8 1。

解决过程如下:

a、通讯接口的设置,在硬件配置界面,双击我们转换器的图标->Parameter Assignment. 波特率设为 9600,效验设为 8 位偶效验。注意此时要选择从站模式,并且要将背后的拨码 开关,第二个拨到 0N 的位置。

| Parameters                 | Value              |  |  |
|----------------------------|--------------------|--|--|
| Station parameters         |                    |  |  |
| □ □ Baudrate波特率            | 9600               |  |  |
| Parity位/字符+校验              | 8位+偶校验 Even Parity |  |  |
| _ I RS485 M/S主/            | 从站 RS485 Slave     |  |  |
| □□ interval of Txd目初友送同隔   | 1s                 |  |  |
| Lim User Prm Data (O to 3) | 02,01,01,0A        |  |  |
|                            |                    |  |  |

b、通讯长度的配置,配置一个13byte In就行了,其他6个槽用 Empty 填满

| R.s.                       | stion Edi                                                                        | t Insert PLC Fies Options                                                                                                    | Hinder Help                        |              |            |             |                                                                                                    |                                                                                                    |
|----------------------------|----------------------------------------------------------------------------------|----------------------------------------------------------------------------------------------------|------------------------------------|--------------|------------|-------------|----------------------------------------------------------------------------------------------------|----------------------------------------------------------------------------------------------------|
| ) 9                        | 6 <b>8</b> . 8                                                                   | S @ S & C & A & I                                                                                                    | B 🗆 😤 🕅                            |              |            |             |                                                                                                    |                                                                                                    |
| 1                          | i) in                                                                            | PROFIDUS (1):                                                                                                    | DP muster system                   | <u>a)</u>    | i tr       | nd:<br>ofil | Studerd                                                                                                    |                                                                                                    |
| 3 4 5 6 4                  |                                                                                  | GS) PBIS                                                                                                    |                                    |              |            |             | - 7985405<br>Univ<br>ampt<br>1 By<br>2 By                                                                    | ersal sodal<br>y<br>te In<br>te In                                                                   |
|                            | <b>e</b> ] (15)                                                                  | F385485                                                                                                    |                                    |              | <u>a</u> * |             | 3 By<br>4 By<br>5 By<br>6 By<br>7 By                                                                         | te In<br>te In<br>te In<br>te In<br>te In                                                            |
| <b>5</b>                   | (15)                                                                             | FB82405<br>Order Mumber / Designation                                                                                                    | I Add   9 Add                      | ress Comment | <u>×</u>   |             | 3 By<br>4 Dy<br>5 By<br>6 Dy<br>7 Dy<br>8 By<br>8 By                                                         | te In<br>te In<br>te In<br>te In<br>te In<br>te In                                                   |
| <b>5</b>                   | (15)<br>D                                                                        | FB85405<br>Order Number / Designation<br>LongthfSister/CongthfControl                                                                                                    | I Add Q Add<br>0. J 0. J           | ress Coment  | <u>×</u>   |             | 3 By<br>4 Dy<br>5 By<br>6 Dy<br>7 Dy<br>8 Dy<br>9 Dy                                                         | te In<br>te In<br>te In<br>te In<br>te In<br>te In                                                   |
| <b>s</b><br>2              | 015)<br>0 D<br>18M                                                               | 1983405<br>Order Number / Designation<br>Longth+Status/Zangub+Cantrol<br>13 Byte In                                                                                                    | I Add 9 Add<br>0 J 0 J<br>2 14     | ress Comment | <u>×</u>   |             | 3 By<br>4 By<br>5 By<br>6 By<br>7 By<br>8 By<br>9 By<br>10 1                                                 | te In<br>te In<br>te In<br>te In<br>te In<br>te In<br>pre In                                         |
| <b>s</b><br>3              | 015)<br>0 D<br>18M<br>0                                                          | PBES495<br>Order Number / Designation<br>LangthfStatus/ZangthfCantrol<br>13 Byte In<br>empty                                                                                                    | I Add 9 Add<br>0                   | ress Comment |            |             | 3 By<br>4 By<br>6 By<br>7 By<br>8 By<br>9 Dy<br>10 1<br>11 1                                                 | te In<br>te In<br>te In<br>te In<br>te In<br>te In<br>pte In<br>pte In                               |
| <b>s</b><br>2<br>3<br>4    | 015)<br>0 D<br>18M<br>0<br>0                                                     | FBES405<br>Order Number / Designation<br>Length+Status/Langth+Cantrol<br>13 Byte In<br>enpty<br>empty                                                                                           | I Add Q Add<br>0. J 0. 7<br>2. 14  | ress Comment | ×*         |             | 3 By<br>4 By<br>5 By<br>6 By<br>7 By<br>8 By<br>9 By<br>10 J<br>11 J<br>12 J                                 | te In<br>te In<br>te In<br>te In<br>te In<br>te In<br>yte In<br>yte In<br>yte In<br>yte In           |
| 5 / 2<br>3 4<br>5          | 015)<br>0 D<br>1600<br>0<br>0<br>0                                               | FB82405<br>Order Number / Designation<br>LangthfStatus/LangthfCantrol<br>19 Byte In<br>eapty<br>eapty<br>eapty                                                                                  | I Add . 9 Add<br>Ø. J Ø. J<br>2 14 | ress Comment | ×*         |             | 3 By<br>4 By<br>5 By<br>6 By<br>7 By<br>8 By<br>10 1<br>11 1<br>12 3<br>13 1<br>13 1<br>2 3                  | te In<br>te In<br>te In<br>te In<br>te In<br>te In<br>yte In<br>yte In<br>yte In<br>yte In           |
| 5 1<br>3 4<br>5 8          | 015)<br>0 D<br>1600<br>0<br>0<br>0<br>0                                          | FB82405<br>Order Sumber / Designation<br>LengthfStatus/LangthfCantrol<br>13 Byte In<br>enpty<br>enpty<br>enpty<br>enpty<br>enpty                                                                | I Add. Q Add<br>0. J 0. J<br>27.13 | ress Comeent | ×*         |             | 3 By<br>4 By<br>5 By<br>6 By<br>7 By<br>8 By<br>9 By<br>10 1<br>11 1<br>12 3<br>13 1<br>14 3<br>14 3         | te In<br>te In<br>te In<br>te In<br>te In<br>te In<br>pte In<br>pte In<br>pte In<br>pte In<br>pte In |
| 5<br>3<br>4<br>5<br>8<br>7 | (15)<br>0 B.<br>1600<br>0<br>0<br>0<br>0<br>0<br>0<br>0<br>0<br>0<br>0<br>0<br>0 | PBES405<br>Order Number / Designation<br>LengthfStatus/LangthfCantrel<br>13 Byte In<br>copty<br>copty<br>copty<br>copty<br>copty<br>copty<br>copty<br>copty<br>copty<br>copty<br>copty<br>copty | I Add Q Add<br>Ø.J.Ø.7<br>27.13    | ress Comment | × *        |             | 3 By<br>4 By<br>5 By<br>6 By<br>7 By<br>8 By<br>9 By<br>10 1<br>11 J<br>12 3<br>12 3<br>14 J<br>15 3<br>15 3 | te In<br>te In<br>te In<br>te In<br>te In<br>te In<br>pte In<br>pte In<br>pte In<br>pte In<br>pte In |

c、0B1 中梯形图如下

## Network 1: Title:

| i1.0为发送标 | 志位,   | 当转换器收   | 到一个报到 | 文之后,他 | 也会变为1, | 表明需要. | 发送数据, | 但此时 |
|----------|-------|---------|-------|-------|--------|-------|-------|-----|
| 不需要发送,   | 将q1.6 | 5罝1的目的氛 | 优是不要要 | 发送数据  | ,强制将转  | 换器处于  | 接受状态。 |     |

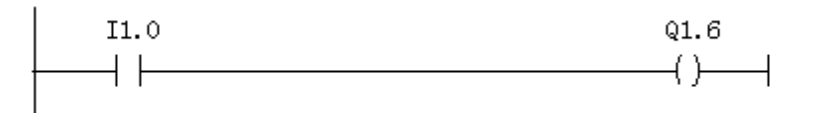

## 附录 A: PBRS485 在 Step7 中的配置

注意:请完整阅读完本章内容,如还有问题请致电微硬科技或者西门子公司

1、请将 GSD 文件拷贝到 Step7 安装目录:\Program Files\Siemens\Step7\S7DATA\GSD 里面。

2、打开桌面上的图标

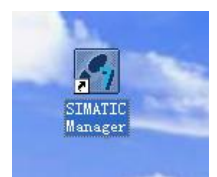

3、新建项目

| SINATIC Manager                                                    |        |
|--------------------------------------------------------------------|--------|
| File PLC View Options Window Help                                  |        |
| <u>N</u> ew                                                        | Ctrl+N |
| 'New Project' Wi <u>z</u> ard                                      |        |
| <u>O</u> pen                                                       | Ctrl+0 |
| S7 Memory Card                                                     | •      |
| Memory Card <u>F</u> ile                                           | •      |
| <u>D</u> elete                                                     |        |
| R <u>e</u> organize                                                |        |
| Manage                                                             |        |
| Arc <u>h</u> ive                                                   |        |
| Retrie <u>v</u> e                                                  |        |
| Page Setup                                                         |        |
| <u>1</u> test (Project) C:\Program Files\Siemens\Step7\s7proj\test |        |
| E <u>x</u> it                                                      | Alt+F4 |

4、输入项目名称,您还可以选择项目存储目录。

| Name                                       | Storage path                  | M.F.                              |
|--------------------------------------------|-------------------------------|-----------------------------------|
| Bytest                                     | C:\Program Files\Siemens\Step | 7\s7proj\test                     |
|                                            |                               |                                   |
| آ <u>A</u> dd to<br>ame:                   | current multiproject          | <u>I</u> ype:                     |
| Ĩ <u>A</u> dd to<br>a <u>m</u> e:<br>.est  | current multiproject          | Type:<br>Project                  |
| 7 <u>A</u> dd to<br>ame:<br>:est<br>torage | current multiproject          | Type:<br>Project _<br>□ E Library |

### 5、选择主站类型,此例用的是 300PLC

| SILLATIC                                                            | Manager - [te                            | st C:\             | Program                                                                                                    | Files\S                                                              | Siemens             | \Step7\s7    | proj\test] |     |             |
|---------------------------------------------------------------------|------------------------------------------|--------------------|----------------------------------------------------------------------------------------------------|----------------------------------------------------------------------|---------------------|--------------|------------|-----|-------------|
| 🎒 <u>F</u> ile <u>E</u> dit                                         | . <u>I</u> nsert P <u>L</u> C <u>V</u> i | ew <u>O</u> ptions | <u>W</u> indow <u>H</u>                                                                                                    | elp                                                                  |                     |              |            |     |             |
| 🗋 🗅 😅  🚼                                                            | 🕷 🕺 🖬 💼                                  | 📫 🖸 🗣              |                                                                                                    | 8-8-<br>8-8-<br>8-8-                                                 |                     | No Filter >  | - 7        | 🔡 🕮 | <b>₽</b> ∎∎ |
| Cut<br>Copy<br>Paste<br>Delete<br>Insert<br>PLC<br>Rename<br>Object | Vew Object<br>F2<br>Properties Al        | t+Return           | SIMATIC<br>SIMATIC<br>SIMATI | MPI (1)<br>400 Static<br>300 Static<br>4 Station<br>25 Station<br>35 | on<br>on<br>on<br>a | PROFIBUS (1) |            |     |             |
|                                                                     |                                          |                    | S7 Progra<br>M7 Progra                                                                                                    | am<br>am                                                             |                     |              |            |     |             |

6、点击 SIMATIC 300(1),继续点击 Hardware 进入硬件配置界面

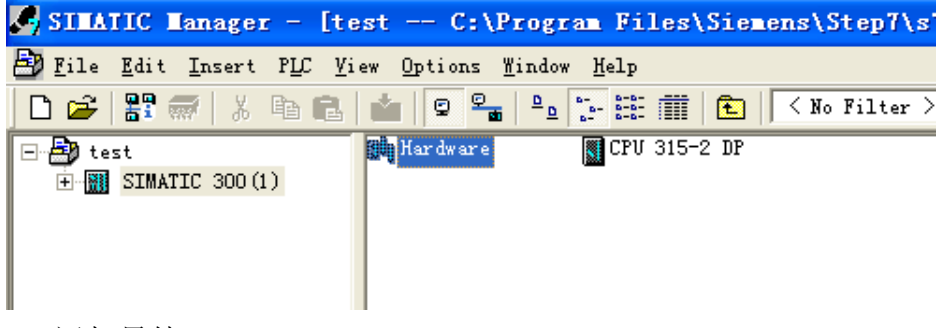

### 7、添加导轨

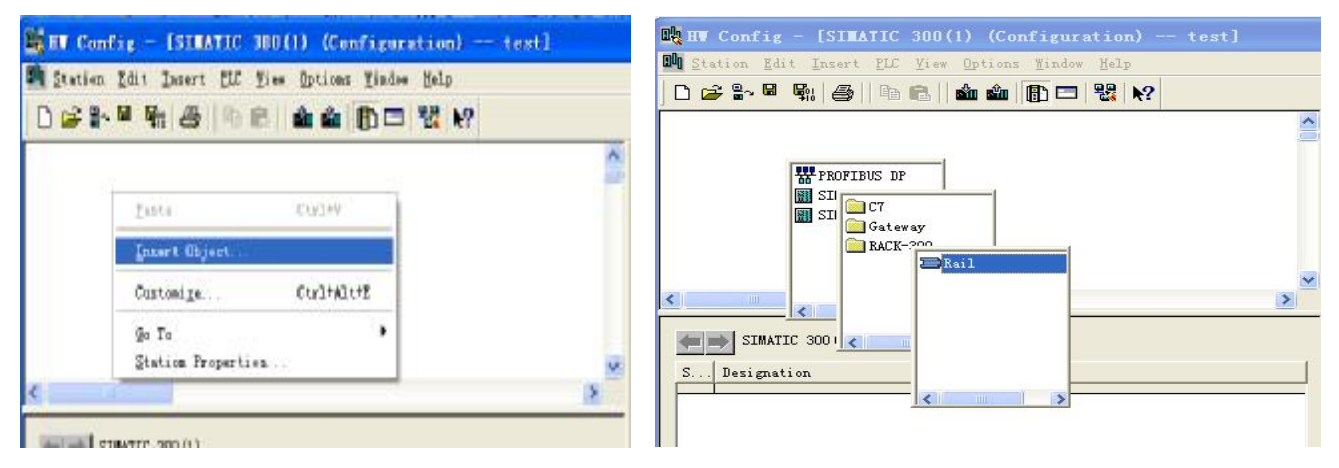

8、添加 PLC,选择正确的 PLC 型号,可参看 PLC 侧面的条码,一般为 6ES7 开头

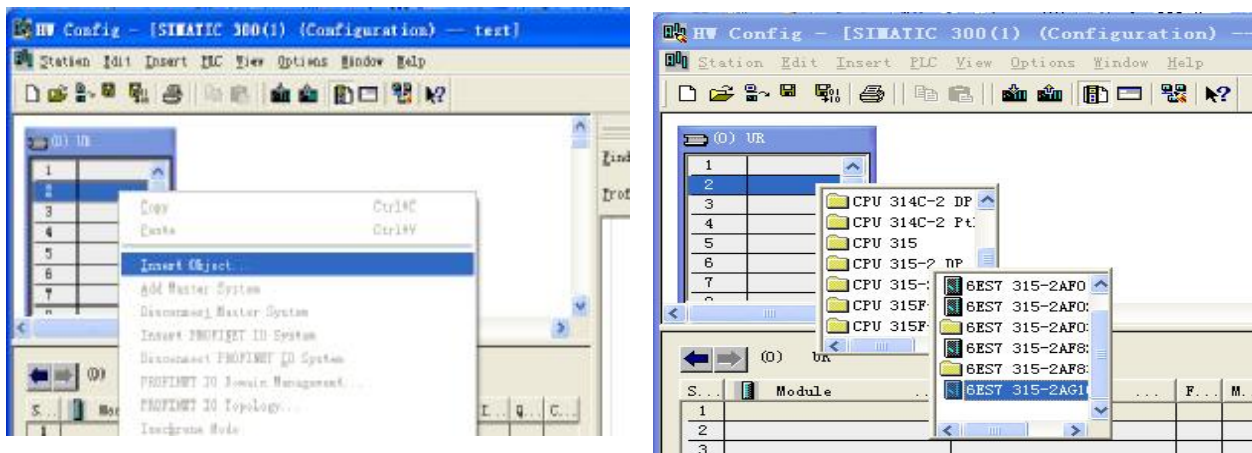

## CPU 315-2 TP 6EST 315-2AF8: 6EST 315-2AF8 F M in l >

## 9、新建网络

|                                                                                                    | 0                            |                                                                                                    |
|----------------------------------------------------------------------------------------------------|------------------------------|----------------------------------------------------------------------------------------------------|
|                                                                                                    | Pist                         | ntin                                                                                                    |
| Properties - PROFIBUS interface DP (RD/S2.                                                                                                    | 1)                           | 3                                                                                                    |
| 4     5     6     7     2     3     4     5     6     7     2     3     4     5     6     7     7     7     7     7     7     7     7     7     7     7     7     7     7     7     7     7     7     7     7     7     7     7     7     7     7     7     7     7     7     7     7     7     7     7     7     7     7     7     7     7     7     7     7     7     7     7     7     7     7     7     7     7     7     7     7     7     7     7     7     7     7     7     7     7     7     7     7     7     7     7     7     7     7     7     7     7     7     7     7     7     7     7     7     7     7     7     7     7     7     7     7 | Her<br>Troverises<br>Juliete | its (Danao)<br>its (Danao)<br>its (D |

## 10、设置 Profibus-DP 波特率

|                                                                                                    | A                                                                                                    | í       | al                                                                                                    |
|----------------------------------------------------------------------------------------------------|----------------------------------------------------------------------------------------------------|---------|----------------------------------------------------------------------------------------------------|
| 1 Properties - PROFID                                                                                                    | ES interfore DP (R0/S2.1)                                                                                                    | Find-   | nta                                                                                                    |
| 2 Properties - New                                                                                                    | submet PROFIBUS                                                                                                    |         | 1 2                                                                                                    |
| 4     6       7     6       7     7       0     10       1     2       3     4       5     6       7     7       0     10 | 45.45 (St.25) Meps<br>45.45 (St.25) Meps<br>45.45 (St.25) Meps<br>45.45 (Meps<br>1.5 Meps<br>1.5 Mess<br>250 Mess<br>250 | Options | t (18008)<br>t (28098)<br>t (28098) |

| Station Edit Insert PLC View    | Options <u>W</u> indow <u>H</u> elp                                                                                             |
|---------------------------------|----------------------------------------------------------------------------------------------------|
| ) 😅 🏪 🗳 🦉 🌆 🖓 🖉                 | Customize Ctrl+Alt+E                                                                                                    |
| (0) UR 1 PR0 2 CPU 31 B2 DP 3 4 | Specify Module<br>Configure Metwork<br>Symbol Table Ctrl+Alt+T<br>Report System Error<br>Edit Catalog Profile<br>Update Catalog |
|                                 | Install <u>H</u> W Updates<br>Install <u>G</u> SD File                                                                          |
|                                 | <u>F</u> ind in Service & Support                                                                                               |

12、更新后即可在右边产品列表里的 Gateway 目录下即可发现微硬科技产品 PBRS485

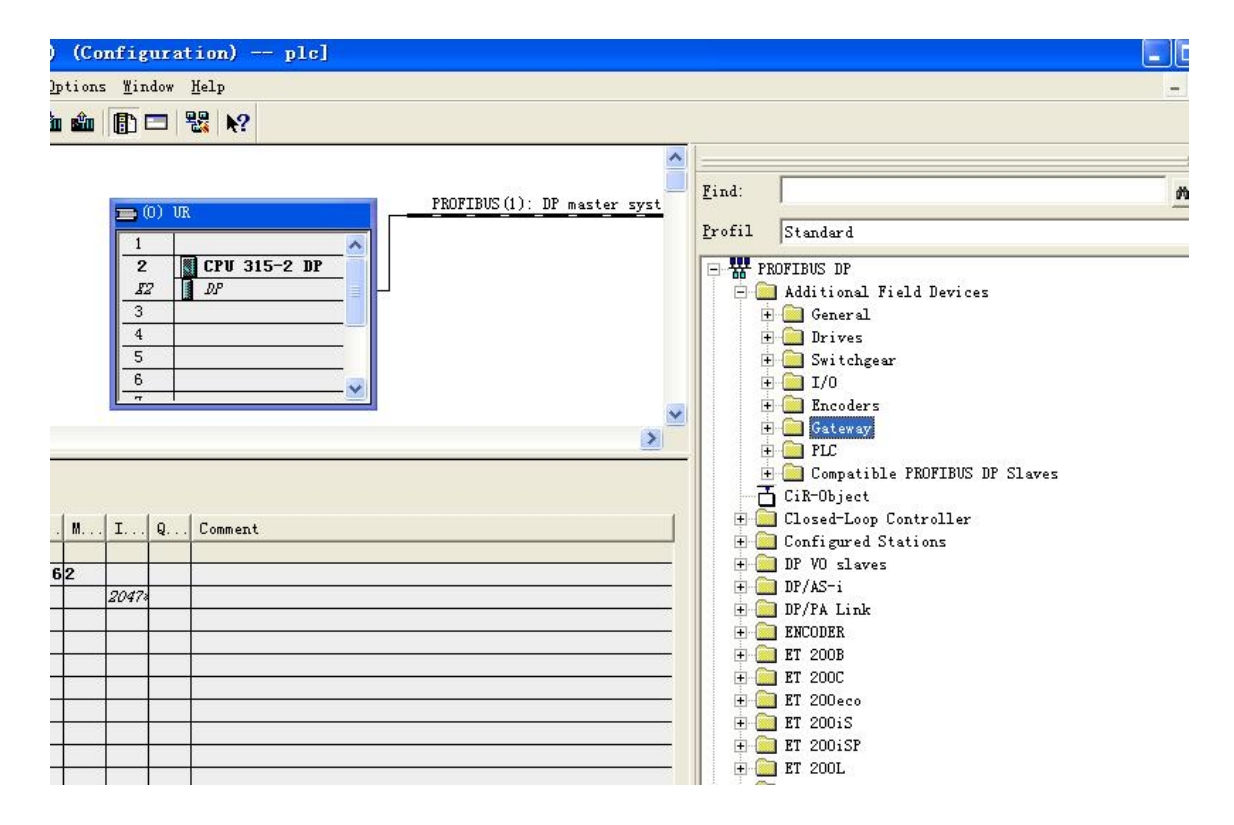

13、点击选中 DP master system (1) 下面的线使其变全黑。双击右侧列表里面 PBMD-K20, 设置站地址,这个地方的 15 必须和微硬设备上的旋转拨码开关一致

| TY 01 0                                                                                                    | ~                          | <b>a</b> /                                                                                   |
|----------------------------------------------------------------------------------------------------|----------------------------|----------------------------------------------------------------------------------------------|
| 1                                                                                                    | Tist                       | At a                                                                                         |
| Ar General Parameters   3 Attrass 15 •   4 Attrass 15 •   5 B Transmission rate: 187.5 Hops   5 Sabast   7NUTINE address Sabast | for<br>Fogeries<br>(sprice | elé Devices<br>Inglier<br>IC Link<br>Segler, Release<br>Hurrins IF SL<br>estroller<br>eticns |

14、经过上面的配置后,接下来的设置可以参看第一章。要注意的是 OB1 模块和变量表在 主界面去寻找和建立。

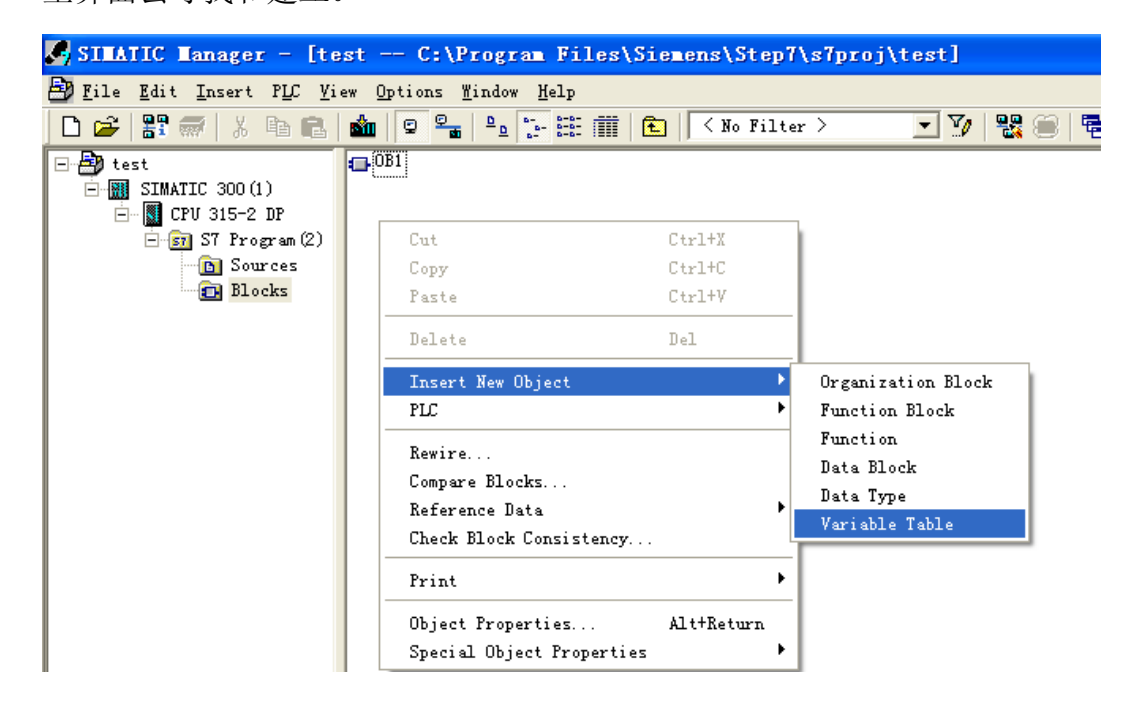

## 附录 B: ASCII 码表

| ASCII 值 | 控制字符 | ASCII 值 | 控制字符    | ASCII 值 | 控制字符 | ASCII 值 | 控制字符 |
|---------|------|---------|---------|---------|------|---------|------|
| 0       | NUT  | 32      | (space) | 64      | @    | 96      | Ň    |
| 1       | SOH  | 33      | !       | 65      | Α    | 97      | а    |
| 2       | STX  | 34      | "       | 66      | В    | 98      | b    |
| 3       | ETX  | 35      | #       | 67      | С    | 99      | с    |
| 4       | EOT  | 36      | \$      | 68      | D    | 100     | d    |
| 5       | ENQ  | 37      | %       | 69      | E    | 101     | е    |
| 6       | ACK  | 38      | &       | 70      | F    | 102     | f    |
| 7       | BEL  | 39      | ı       | 71      | G    | 103     | g    |
| 8       | BS   | 40      | (       | 72      | Н    | 104     | h    |
| 9       | HT   | 41      | )       | 73      | I    | 105     | i    |
| 10      | LF   | 42      | *       | 74      | J    | 106     | j    |
| 11      | VT   | 43      | +       | 75      | К    | 107     | k    |
| 12      | FF   | 44      | ı       | 76      | L    | 108     | I    |
| 13      | CR   | 45      | -       | 77      | М    | 109     | m    |
| 14      | SO   | 46      | •       | 78      | N    | 110     | n    |
| 15      | SI   | 47      | 1       | 79      | 0    | 111     | 0    |
| 16      | DLE  | 48      | 0       | 80      | Р    | 112     | р    |
| 17      | DCI  | 49      | 1       | 81      | Q    | 113     | q    |
| 18      | DC2  | 50      | 2       | 82      | R    | 114     | r    |
| 19      | DC3  | 51      | 3       | 83      | X    | 115     | S    |
| 20      | DC4  | 52      | 4       | 84      | Т    | 116     | t    |
| 21      | NAK  | 53      | 5       | 85      | U    | 117     | u    |
| 22      | SYN  | 54      | 6       | 86      | V    | 118     | v    |
| 23      | ТВ   | 55      | 7       | 87      | w    | 119     | w    |
| 24      | CAN  | 56      | 8       | 88      | X    | 120     | x    |
| 25      | EM   | 57      | 9       | 89      | Y    | 121     | у    |
| 26      | SUB  | 58      | :       | 90      | Z    | 122     | z    |
| 27      | ESC  | 59      | ;       | 91      | ]    | 123     | {    |
| 28      | FS   | 60      | <       | 92      | 1    | 124     |      |
| 29      | GS   | 61      | =       | 93      | ]    | 125     | }    |
| 30      | RS   | 62      | >       | 94      | ^    | 126     | ~    |
| 31      | US   | 63      | ?       | 95      | -    | 127     | DEL  |